### Introdução ao Geoprocessamento – SER 300 LABORATÓRIO 5

Aluno: Wesley Augusto Campanharo - 139203

Este laboratório tem como objetivo explorar através de procedimentos geoestatísticos a variabilidade espacial da textura do solo da fazenda Canchim, pertencente ao Centro Nacional de Pesquisas de Solos (CNPS-RJ). Foram utilizados dados de 85 amostras coletadas no horizonte Bw além de dados litólicos do local.

Os passos empregados foram: (a) análise exploratória dos dados, (b) análise estrutural (cálculo e modelagem do semivariograma) e (c) realização de inferências (Krigeagem ou Simulação).

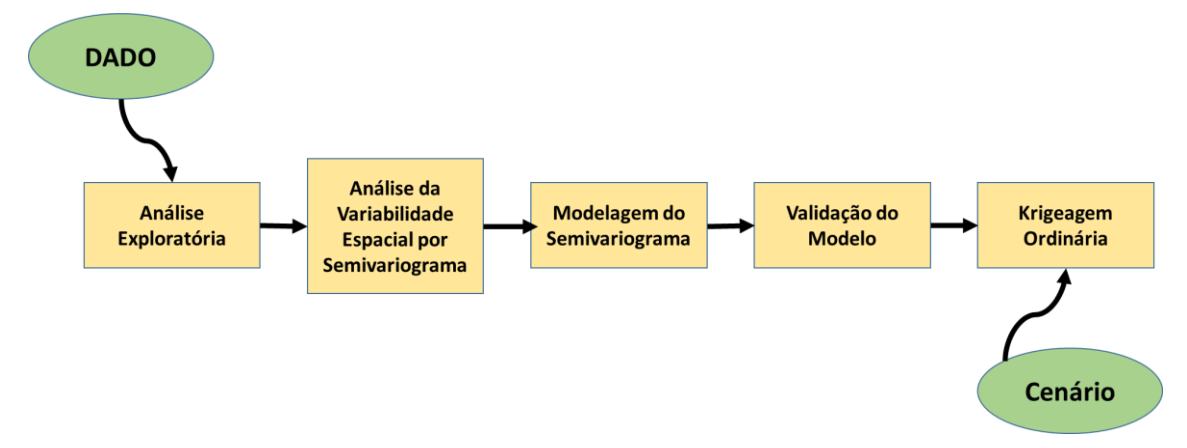

Figura 1. Etapas da análise geoestatistica.

### Exercício 1 – Carregar os dados no SPRING

O banco de dados do projeto Canchim foi aberto no SPRING 4.3.3.

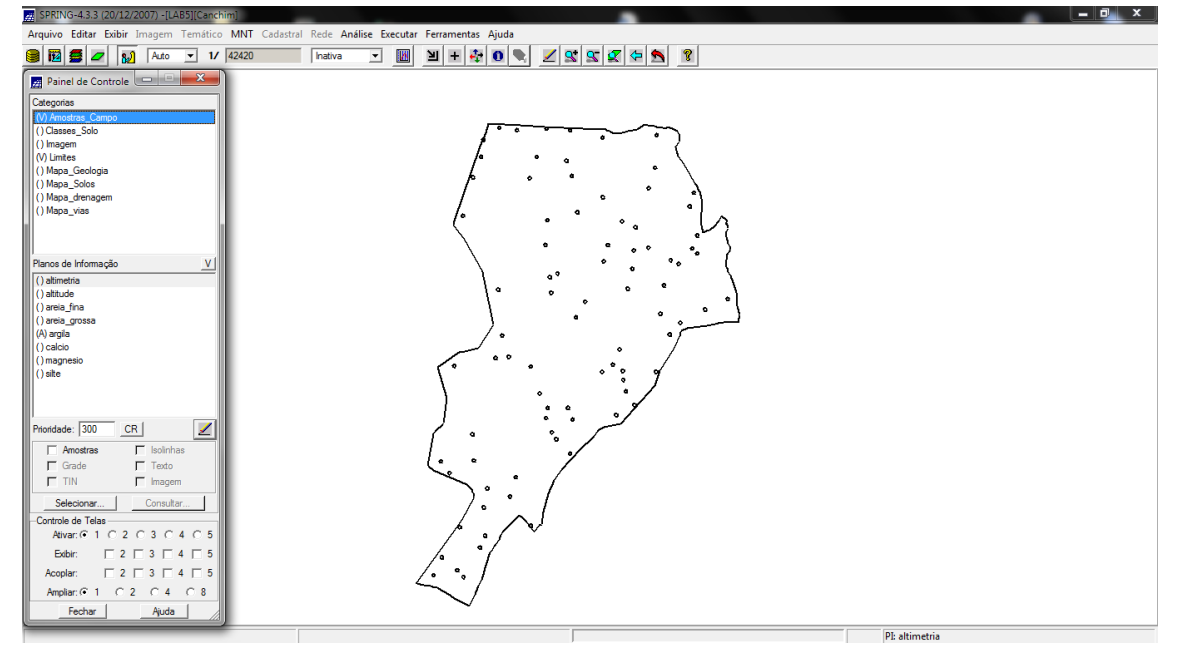

Figura 2. Banco de dados do Projeto Canchim aberto no SPRING.

LAB05

WAC(139203)

#### Exercício 2 – Análise exploratória

Nesta etapa será realizada a análise estatística univariada e bivariada do conjunto de dados das 85 amostras.

As análises univariadas constituem as estatísticas descritivas além do histograma e do gráfico de probabilidade normal.

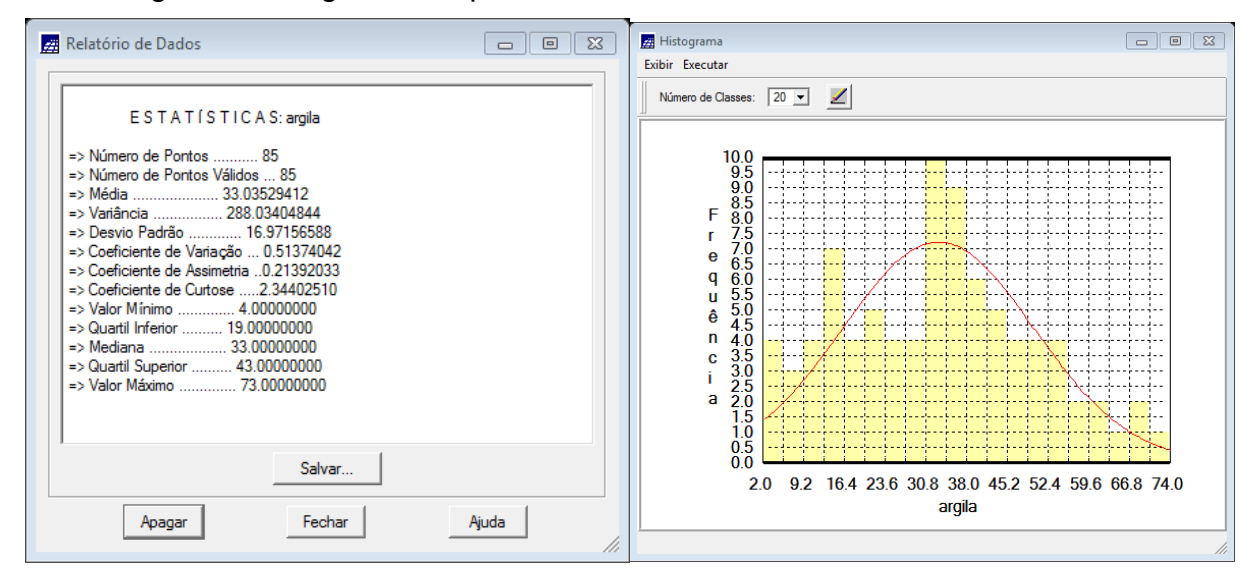

Figura 3. Valores das estatísticas descritivas e histograma dos dados de argila.

#### Exercício 3 – Considerando Isotropia dos dados

A princípio irá se testar a hipótese dos dados serem isotrópicos, ou seja, a variação é constante para todos os eixos de dispersão da amostra, assim, um único modelo seria suficiente para descrever a variabilidade espacial do fenômeno.

# Exercício 3.1 - Análise da variabilidade espacial por semivariograma considerando isotropia.

Primeiro gerou-se um semiovariograma com os valores padrões do sistema, posteriormente ajustou seus valores de "lag", "incremento" e "tolerância" para se obter valores mais próximos a um modelo exponencial.

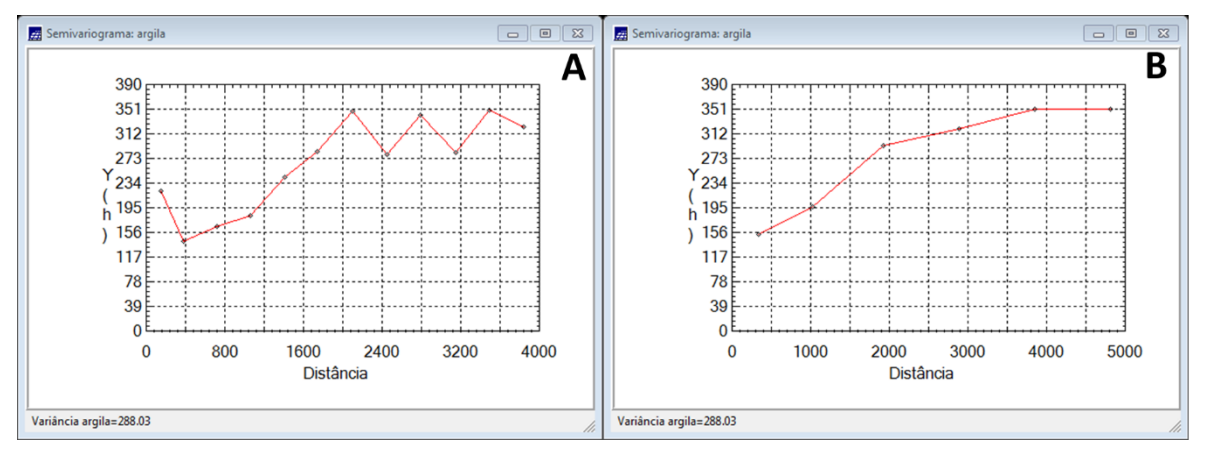

Figura 4. Semivariogramas com tolerância angular de 90 graus com valores padrões do SPRING (A) e com valores ajustados(B).

#### Exercício 3.2 – Modelagem do semivariograma experimental

Os dados do semivariograma ajustado com o modelo gaussiano estão apresentados na Figura 5.

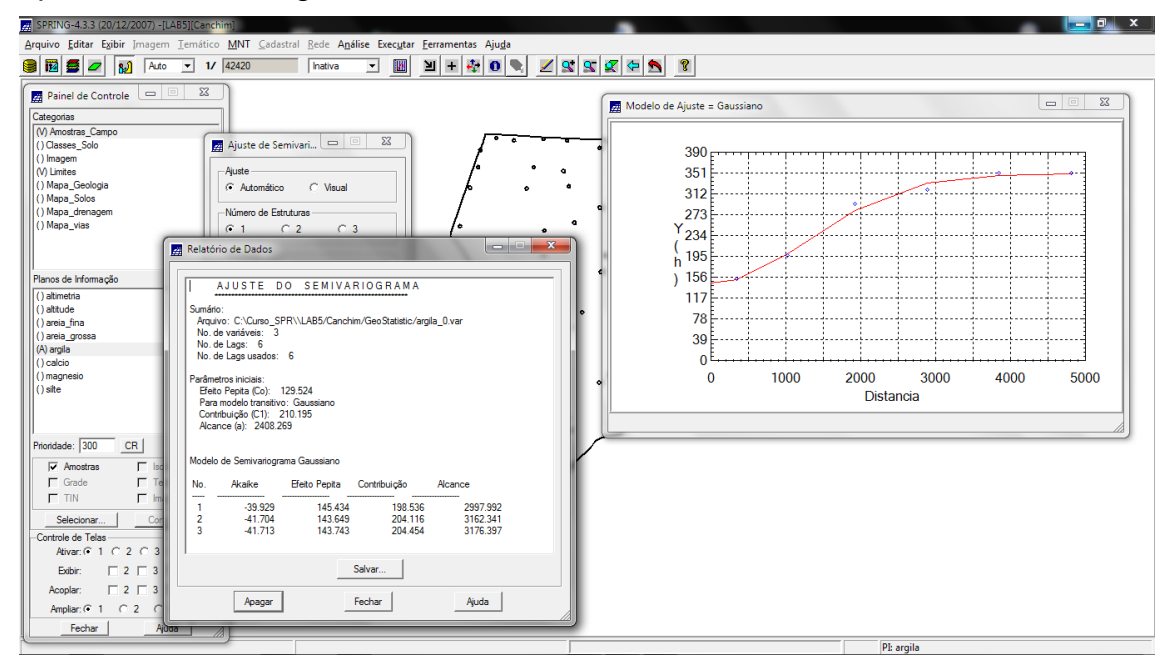

Figura 5. Valores encontrados para o modelo Gaussiano ajustado.

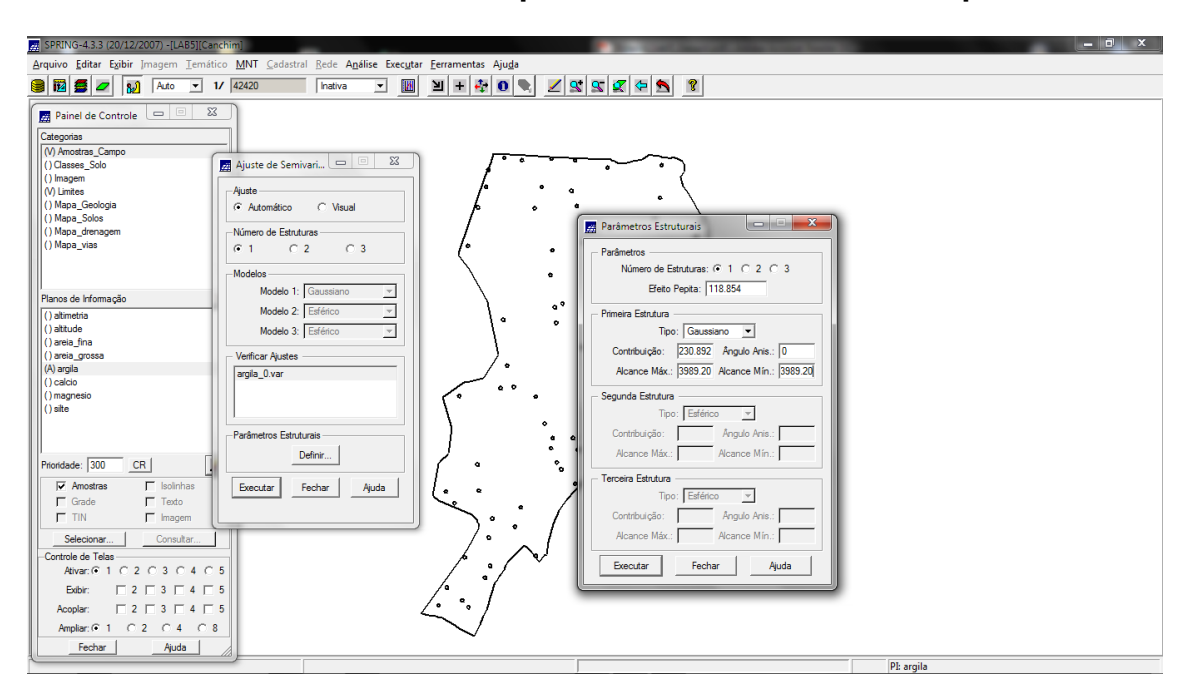

Exercício 3.3 – Definindo os parâmetros do modelo isotrópico

Figura 6. Valores ajustados e definidos para o semivariograma.

### Exercício 3.4 – Validação do modelo de ajuste

Para se validar o ajuste são gerados estatísticas descritivas, como, histograma do erro; estatística descritivo; distribuição dos valores observados e estimados; além do diagrama espacial de erros.

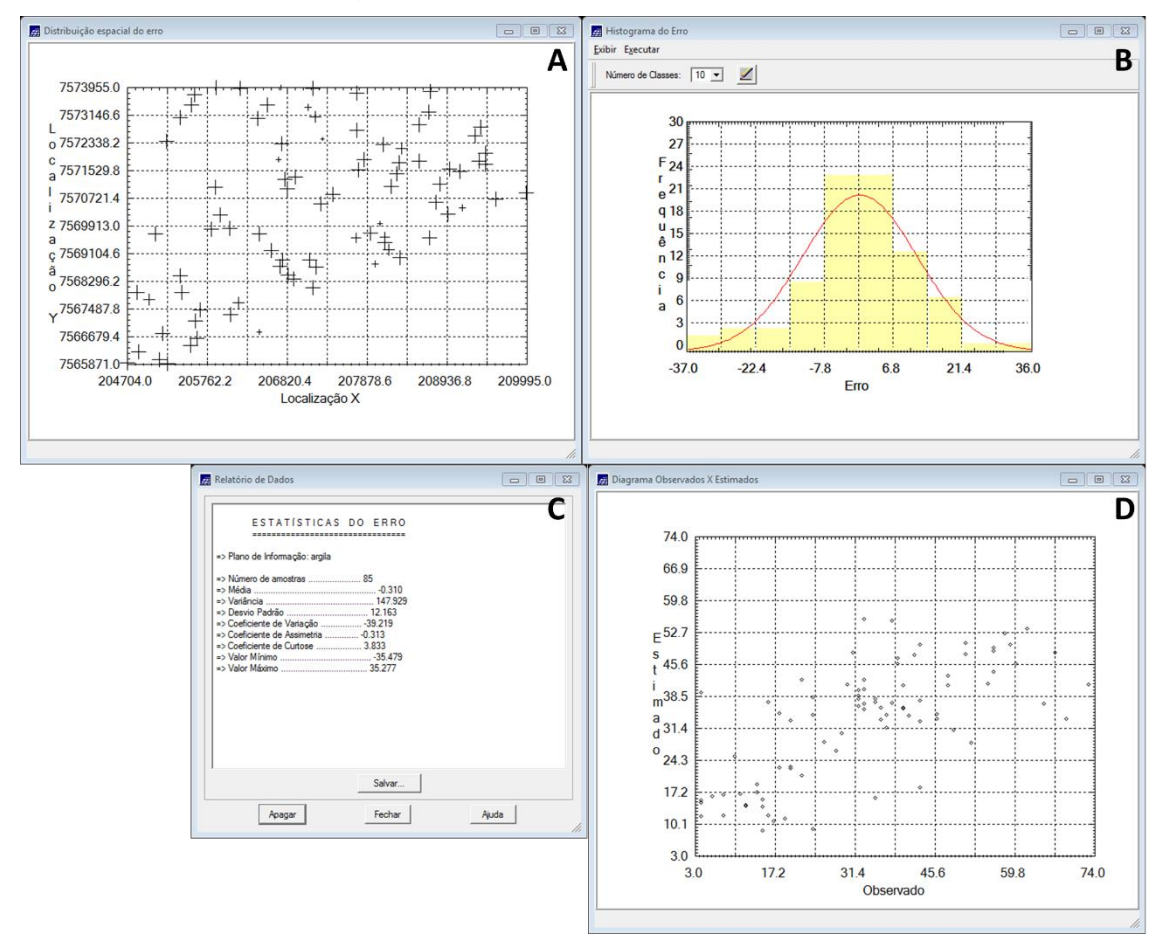

Figura 7. (A) Diagrama espacial de erros do semivariograma ajustado; (B) Histograma de erros; (C) Estatistica dos erros; (D) Distribuição observado x estimado.

### Exercício 3.5 – Interpolação por krigeagem ordinária

Após validação do modelo o próximo passo será realizar a interpolação por krigeagem, obtendo-se assim o mapa de distribuição do teor de argila. Porém será necessário realizar o corte da imagem para a área de estudo, para tanto, utilizou um script em LEGAL.

Posteriormente fez-se a classificação do teor de argila de acordo com as classes proposta por Calderano Filho et al. (1996).

| SPRING-4.3.3 (20/12/2007) -[LAB5][Canchir | ฟ                                     |                          |               |                  |                |                 |               |            |             | -              |           |                                                                                                    |
|-------------------------------------------|---------------------------------------|--------------------------|---------------|------------------|----------------|-----------------|---------------|------------|-------------|----------------|-----------|----------------------------------------------------------------------------------------------------|
| Arquivo Editar Exibir Imagem Temático     | MNT <u>C</u> adastral <u>R</u> ede Ag | jálise Exec <u>u</u> tar | Eerran        | nentas /         | Aju <u>d</u> a |                 |               |            |             |                |           |                                                                                                    |
| 🛢 🔟 💆 🗾 🔛 🗛 🖬 🚺                           | 42420 Inativa                         | • 🛛                      | الا           | + 🚑              | 0              | <u> </u>        | 1 🕿 1         | <b>q</b> 🔶 | 5           | 8              |           |                                                                                                    |
|                                           | )                                     | +                        | +             | +                | + +            | +               | +             | +          | +           | +              | +         | +                                                                                                    |
| Painei de Controle                        |                                       | 30,6                     | 30.4          | 30.0 2           | 5.6 21         | 5 14.4          | 12.3          | 14.0       | 18.6        | 20.3           | 17,9      | 16.3                                                                                                    |
| Categorias                                |                                       | +                        | +             | +                | + +            | -               | +             | +          | +           | +              | +         | +                                                                                                    |
| (V) Amostras_Campo                        |                                       | 30,4                     | 29.3          | 28,1             | <b>90 1</b> 9  | 1 11,1          | 10.5          | 13.2       | 16,9        | 18.5           | 17.6      | 22.3                                                                                                    |
| () Classes_500                            |                                       |                          |               | - 1              |                |                 |               |            |             | 1              |           |                                                                                                    |
| (V) Limites                               |                                       | 32,3                     | 31,8          | 27,2             |                | 5 9,855         |               |            | 18,7        | 16.0           | 15,9      | 23.9                                                                                                    |
| () Mapa_Geologia                          |                                       |                          |               | 6                |                | . 6             |               |            |             |                |           |                                                                                                    |
| () Mapa_Solos                             |                                       | 37.4                     | 38.3          | 356 2            |                |                 | 18,4          |            | • 15.4      | 141            | 18.0      | 21.8<br>+                                                                                                    |
| () Mapa_drenagem                          |                                       | 70.0                     |               | 6.               |                |                 | a             |            |             |                |           | 10 T                                                                                                    |
| (V) Superficie                            |                                       |                          | +3-0          | (‡' °            |                | . <b></b>       |               | 80.1       |             | +              | <u> </u>  | 2203<br>+                                                                                                    |
|                                           |                                       | 40.1                     | 430           | 47 4             | 4.0 43         | R • 49.7        | 50.5          | 37.9       | 018.2       |                | 20.5      | 30.7                                                                                                    |
|                                           |                                       | ·Ŧ.                      | Ŧ             | +                | ÷±             | ÷+.             | + •           | +          | ÷           | , <del>"</del> | 1         | +                                                                                                    |
| Planos de informação V                    |                                       | 37,2                     | 37.6          | 36.9 3           | 8.9 41.        | 8 48.9          | 48.6          | 38.6       |             |                | 25.0      | 34,4                                                                                                    |
| () KRIG ISO argia KV                      |                                       | +                        | +             | + 1              | <b>a</b> +     | •               | +             | 0          |             |                |           | +                                                                                                    |
| () rund_bo_ugud_rv                        |                                       | 41_4                     | 39.4          | 35.1 3           | 4.0 36         | 4 42.7          | 45.1          | 42.0       | 37.3        | 33.40          | 34.5      | 38.7                                                                                                    |
|                                           |                                       |                          |               | · .              | y              |                 | •             |            |             | -              |           |                                                                                                    |
|                                           |                                       | 41,9                     | 3 <u>8</u> .4 | 34.7             | 8.3 42         | B 50.2          | 49.7          | 51.3       | 51.1        | 46.2           | 41.9      | 39.0                                                                                                    |
|                                           |                                       |                          | 1             | -                | • •            |                 |               |            | /           |                |           |                                                                                                    |
|                                           |                                       | 39.5                     | 37.5          | 36.0 4           | Q.0 48         | 8 54.8          | 49.0          | 35.0       | <b>S</b> .0 | 51.9           | 44.8<br>+ | 40 <u>.</u> B                                                                                                    |
|                                           |                                       |                          |               |                  |                | •               |               | •          | /           |                |           |                                                                                                    |
|                                           |                                       | 40.0                     |               | 4<br>4           | - <u>-</u>     | a +0.0          | 43.0          | .7         | 9110        | 91.6           | 440       | 40.0                                                                                                    |
|                                           |                                       | 40.1                     | 37            | 38.6. 3          | 7 1 37         | 3 39 3          | 31.5          | 38.7       | 47.5        | 43.4           | 44.0      | 42.1                                                                                                    |
| Phondade: 300 CR                          |                                       | ·Ŧ.                      | 1             | +                |                |                 | 1             | +          | +           | ÷              | +         | ·*·                                                                                                    |
| 🗖 Amostras 🦵 Isolinhas                    |                                       | 39.0                     | 37.5          | 35.3 3           | 5.3 32         | 7 27.4          | 28.0          | 36.1       | 42.8        | 40.7           | 38.6      | 41.3                                                                                                    |
| Grade Texto                               |                                       | +                        | ~             | +                | + +            |                 | +             | +          | +           | +              | +         | +                                                                                                    |
| TIN Imagem                                |                                       | 39.0                     | 37.9          | 36.7 3           | 8.3 35         | s 3 <u>9</u> .5 | 32.3          | 37.7       | 44.5        | 44.9           | 39,1      | 40,9                                                                                                    |
| Selecionar Consultar                      |                                       |                          |               | 10               |                | 1               | -             | Ŧ          | 1           | × .            | × .       | T                                                                                                    |
| Controle de Telas                         |                                       | 40.0                     | 38.5          | <b>36.8</b> 3    | 7.4 / 33       | ₽× 34.8         | 37.7          | 41.3       | 44.8        | 45,9           | 45.0      | 36.6                                                                                                    |
| Ativar: • 1 C 2 C 3 C 4 C 5               |                                       |                          |               |                  | 1              |                 |               |            |             |                |           |                                                                                                    |
| Exibir: 2 3 4 5                           |                                       | 41,2                     | 38. <b>%</b>  | 35.4             | 4.9 34         | 4 35.1          | 34.6          | 37.9       | 40.1        | 45.1           | 45.2      | 40.8<br>+                                                                                                    |
| Acoplar: 2 3 4 5                          |                                       |                          |               | · 1              |                |                 |               |            |             |                |           | 44.0                                                                                                    |
| Ampliar: @ 1 C 2 C 4 C 8                  |                                       | 41.2                     |               | To / S           | 4 <u>1</u>     | 5 33.6          | -9 <u>-</u> 5 | 44.4       | J4.6        | 41.5           | +2.8      | 1944 - Carlos Carlos Ca |
| Eachar   Aiuta                            |                                       | 40.0                     | 37.8          | 34.1 3           | 1.6 32         | 8 29.8          | 33.3          | 34.5       | 37.2        | 38.7           | 39.5      | 42.8                                                                                                    |
| - Nous                                    |                                       |                          | 141           | - <del>4</del> . | 47 T           |                 | -1-           | -4-        | - 4         | - <del>1</del> | -47       |                                                                                                    |

Figura 8. Mapa de distribuição de argila utilizando a krigeagem ordinária.

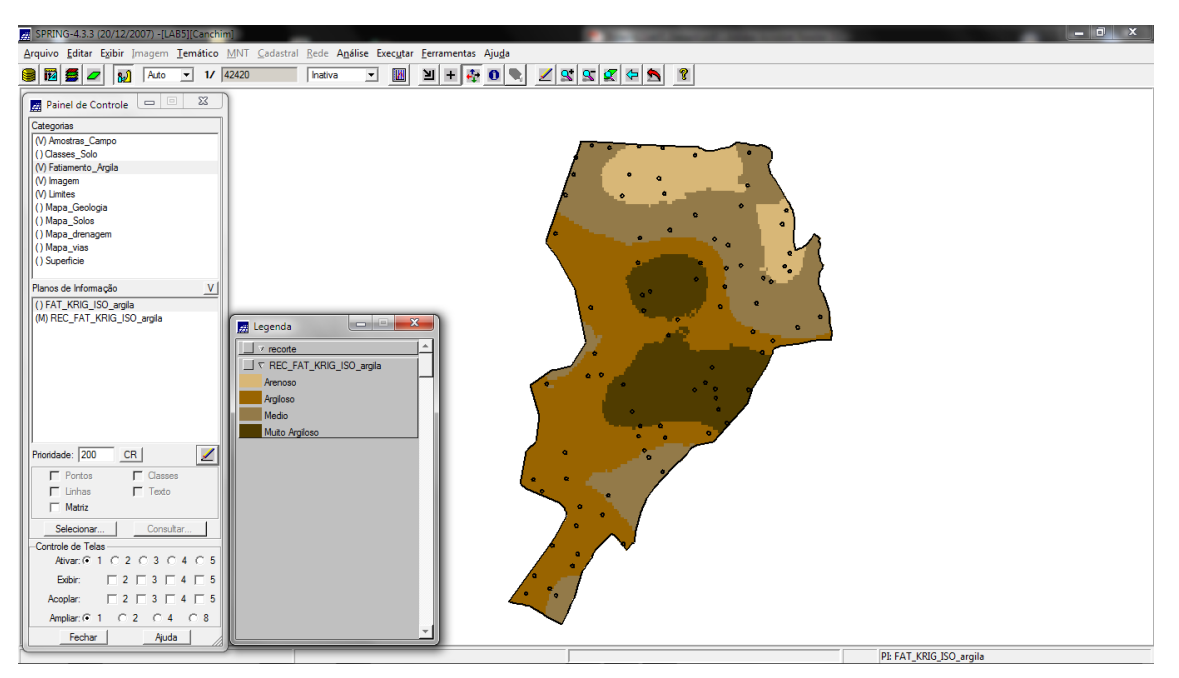

Figura 9. Teores de argila classificados.

### Exercício 4 – Considerando Anisotropia dos dados

Neste caso serão realizados análises levando em conta que existe variação da amostra ao longo de todas as suas direções. Para isso será realizado novos semivariogramas e mapas de semivariograma.

### Exercício 4.1 – Detecção da anisotropia

A superfície de semivoriograma mostra a presença de anisotropia nos dados, com destaque para a direção de maior continuidade em aproximadamente 17 graus.

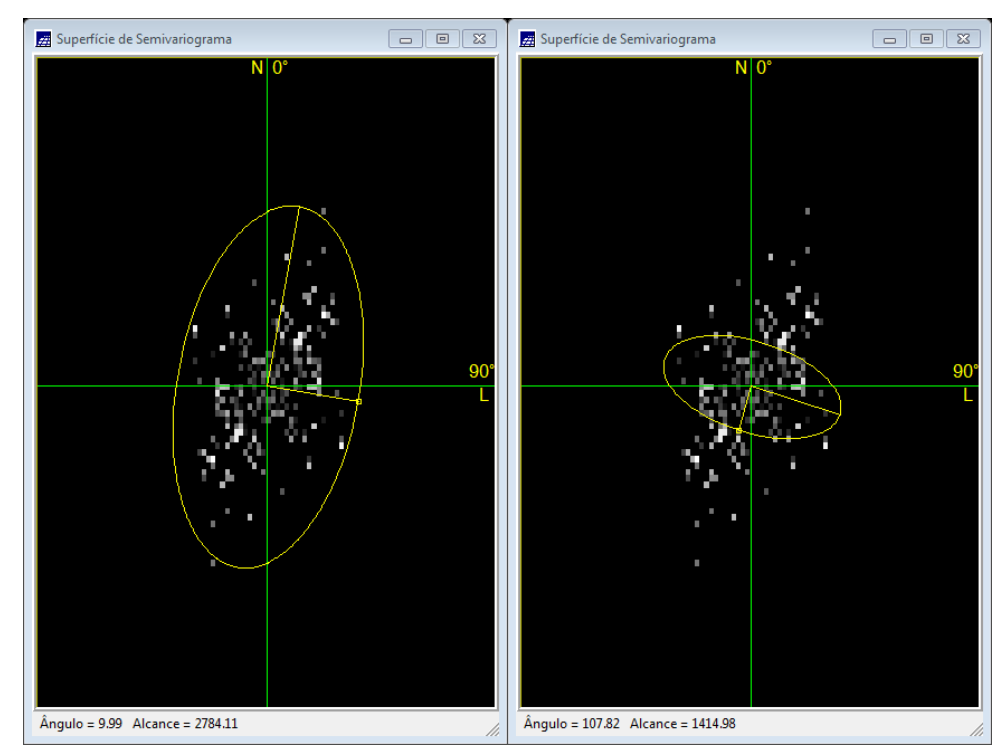

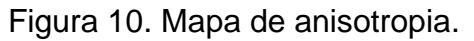

## Exercício 4.2 – geração dos semivariogramas direcionais

Gerou-se o semivariograma para as 3 direções, omnidericional, 17 graus e 107 graus.

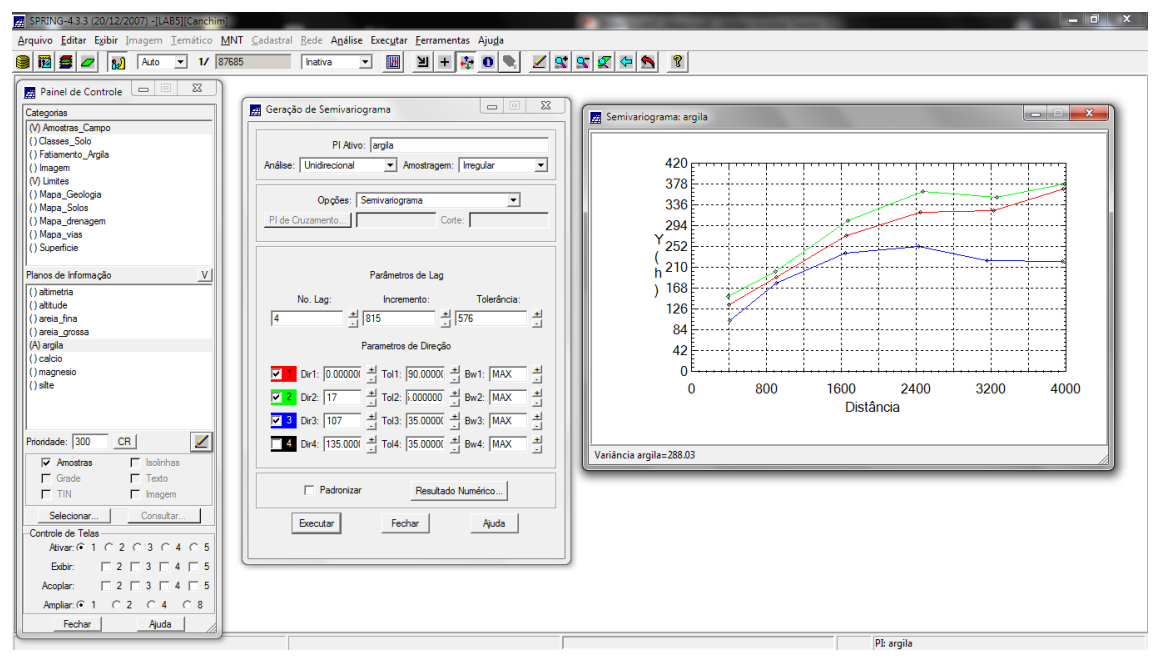

Figura 11. Semivariograma gerado para as três direções.

LAB05

#### Exercício 4.3 – Modelagem dos semivariogramas direcionais

Inicialmente gerou o semivariograma para a direção de 17 graus, depois foi gerado para a direção de 107 graus.

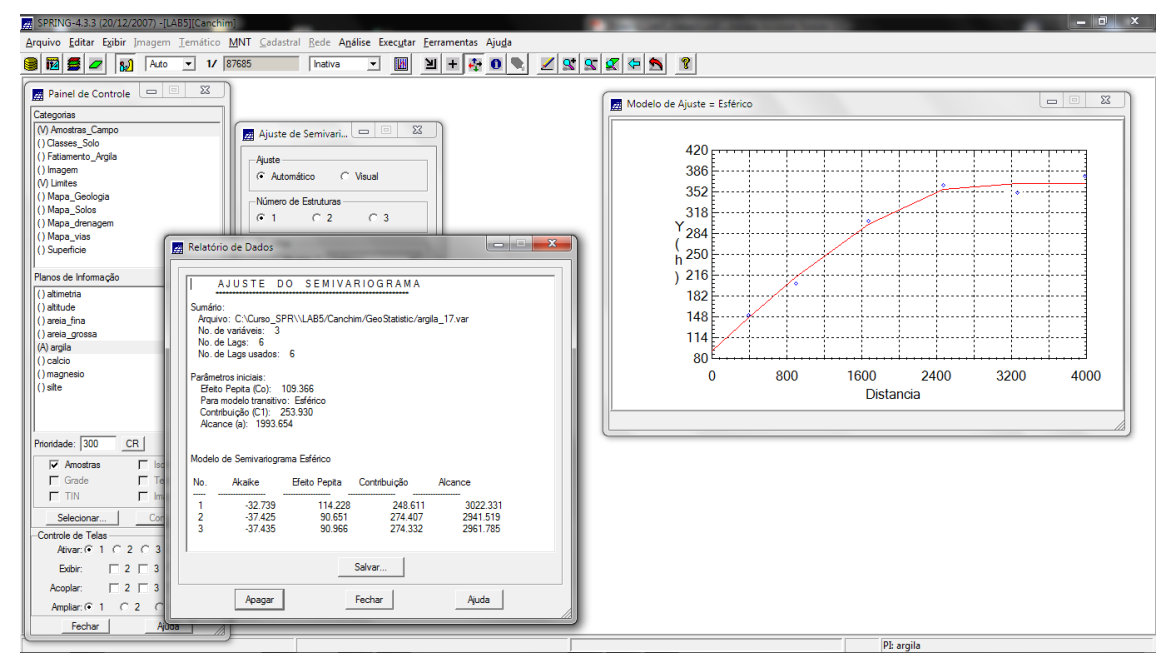

Figura 12. Modelo esférico ajustado para a direção de 17 graus.

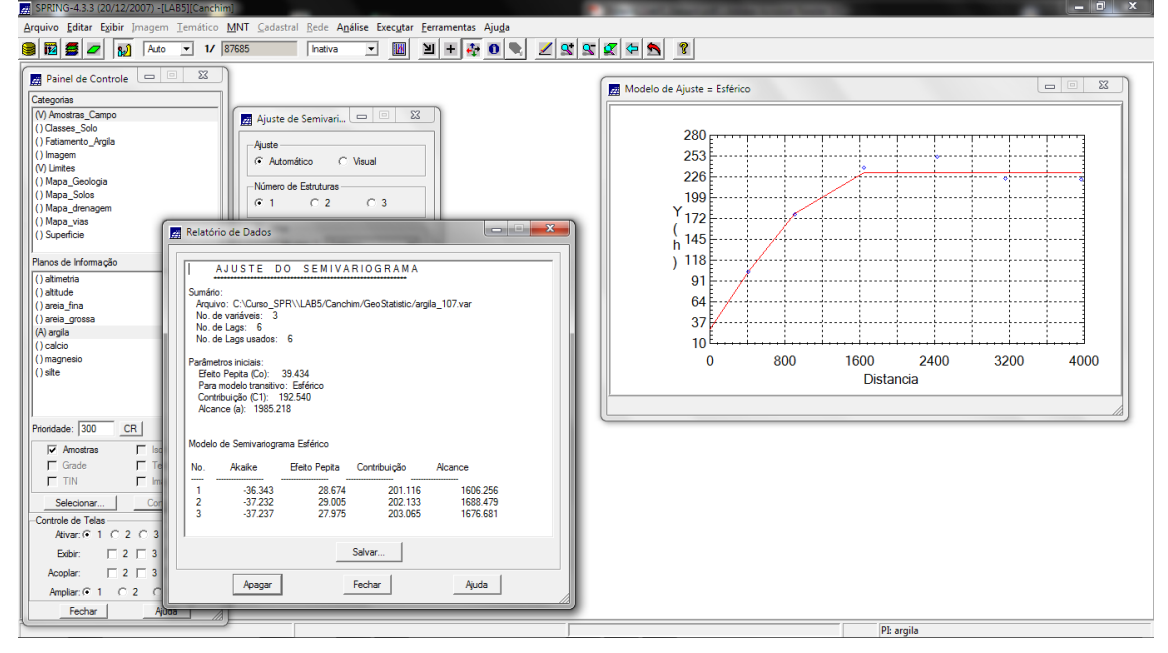

Figura 13. Semivariograma esférico ajustado para a direção de 107 graus.

#### Exercício 4.4 – Modelagem da anisotropia

Nesta etapa será realizado a fusão dos modelos encontrados para 17 e 107 graus em um único modelo. Os dados do modelo único foi inserido nos parâmetros estruturais do semivariograma.

| Parâmetros Estruturais 🗖 🗉 🔀             |
|------------------------------------------|
| Parâmetros                               |
| Número de Estruturas: O 1 O 2 💽 3        |
| Efeito Pepita: 28                        |
| Primeira Estrutura                       |
| Tipo: Esférico                           |
| Contribuição: 63 Ångulo Anis.: 17        |
| Alcance Máx.: 1677 Alcance Mín.: .000001 |
| Segunda Estrutura                        |
| Tipo: Esférico                           |
| Contribuição: 140 Ângulo Anis.: 17       |
| Alcance Máx.: 2962 Alcance Mín.: 1677    |
| Terceira Estrutura                       |
| Tipo: Esférico                           |
| Contribuição: 71 Ångulo Anis.: 17        |
| Alcance Máx.: 100000 Alcance Mín.: 2962  |
| Executar Fechar Ajuda                    |

Figura 14. Parâmetros de ajuste do semivariograma único.

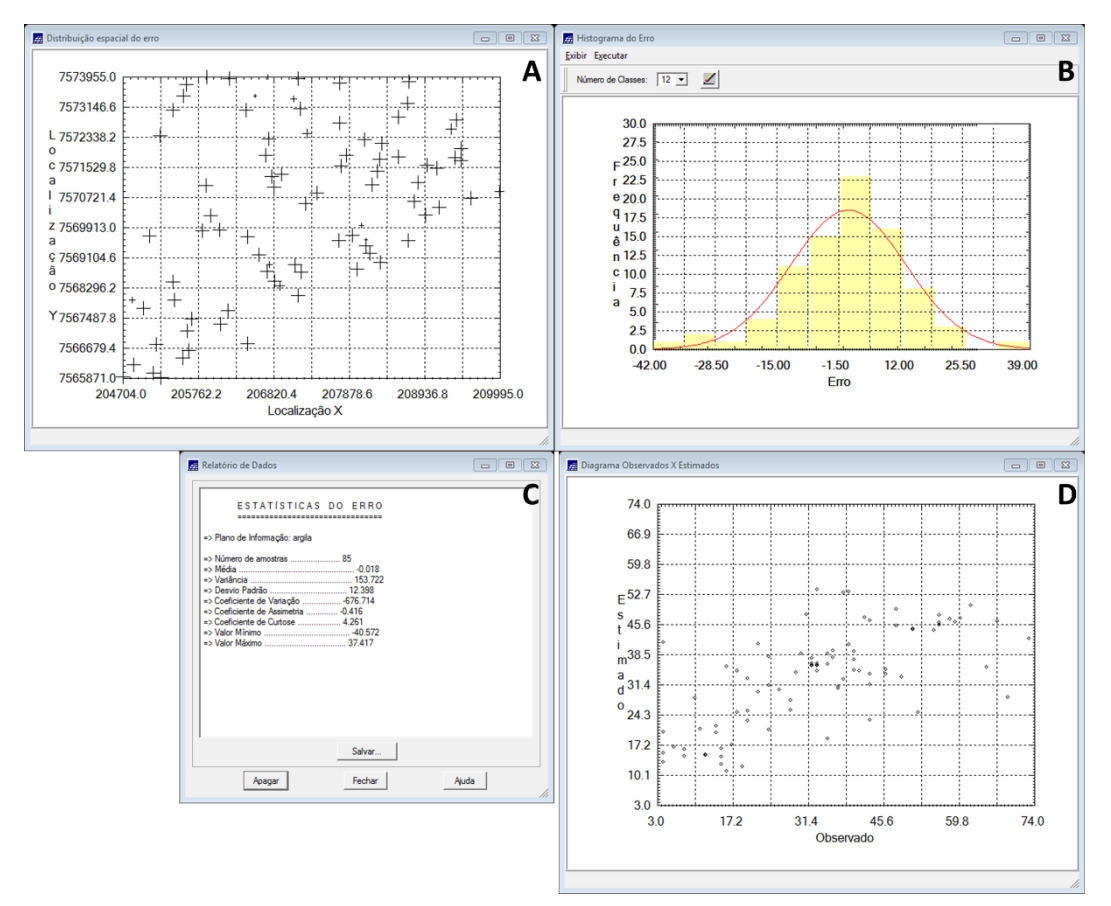

Exercício 4.5 - Validação do modelo de ajuste

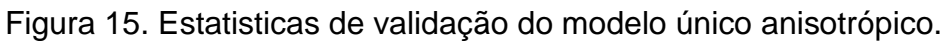

### Exercício 4.6 – Interpolação por krigeagem ordinária

Uma vez realizada a validação do modelo, agora inicia-se o processo de interpolação dos valores.

| Arquivo Editar Exibir Imagem Temático MN        | T <u>C</u> adastral <u>R</u> ede A <u>nálise Execu</u> tar | Eerramenta                      | is Aju <u>d</u> a |                          |           |           | _              |          |              |           |                      |         |  |
|-------------------------------------------------|------------------------------------------------------------|---------------------------------|-------------------|--------------------------|-----------|-----------|----------------|----------|--------------|-----------|----------------------|---------|--|
| 🛢 🔟 🗲 🗾 😥 Auto 💌 1/ 42420                       | 0 Inativa 💌 🚺                                              | ≝ +                             | ş 0 🗣             | <u> </u>                 | S 6       | 7 🗢       | 5              | ?        |              |           |                      |         |  |
| Painel de Controle                              | +                                                          | + +                             | + +               | +                        | +         | +         | +              | +        | +            | +         |                      |         |  |
| Categorias                                      | 30.4                                                       | 28.8 27.0                       | 25.8 20.3         | 15.7                     | 14.7<br>+ | 14.8      | 19.2           | 19.0     | 18.2         | 23.4      |                      |         |  |
| (V) Amostras_Campo                              | 32.2                                                       | 29.2 28.3                       | P40 01            | 115                      | 10.8      | 17.1      | 18.9           | 17.2     | 20.4         | 22.8      |                      |         |  |
| () Classes_500<br>() Fatiamento_Argila          | T<br>10.4                                                  | T T                             |                   |                          |           |           |                | ) *      | -            | T         |                      |         |  |
| (V) Imagem<br>(V) Limites                       | 28,4                                                       | 541 2 <u>4</u> 1                | + +               | +4                       |           | 244       | +              | 120      | 24.0         | 20-0      |                      |         |  |
| () Mapa_Geologia                                | 31,5                                                       | 33.4 34                         | 25.6 16.6         | 20.8                     | 22.7      | 26.3      | •16.3          | +        | 19.2         | 30.3<br>+ |                      |         |  |
| () Mapa_solos<br>() Mapa_drenagem               | 34.3                                                       | 37.4 977                        | 30.2 27.0         | o 34.0                   | a 36.6    | 31.B      |                | 13.2     | <b>24</b> .0 | 30.9      |                      |         |  |
| () Mapa_vias<br>(V) Superficie                  |                                                            |                                 |                   |                          |           | •         |                |          |              | -<br>     |                      |         |  |
| Blassa da Infamosoña VI                         | 35,6                                                       | 38.7 39.2                       | 34.1 37.5         | 44.6                     | 48.8 -    | 35.6      | •1 <u>B</u> .3 | +        | 7            | 36.2      |                      |         |  |
| () KRIG_ISO_argla                               | 3610                                                       | 39.6 38.4                       | 35.0 40.1         | 46.5                     | 49.6<br>+ | 36.0      | 23.8           | 21.6     | 31.4         | 37.9      |                      |         |  |
| () KRIG_ISO_argia_KV<br>O KRIG_ANIS_argia_teste | 36.8                                                       | 38.0 37.8                       | 5.4 41.6          | 48.0                     | 46.9      | 40.4      | 37,8           | 30.1 0   | \$<br>38.2   | 37.3      |                      |         |  |
| () KRIG_ANIS_argila_teste_KV                    |                                                            |                                 | 2.                |                          |           | -         |                | <u> </u> |              | -         |                      |         |  |
| () KRIG_ANIS_argia_KV                           | ++1-3                                                      | 421 365                         | 2.0 44.0          | 48.4                     | 46.5      | +0./<br>+ | 50.5<br>+      | - 36.9   | 4            | 210       |                      |         |  |
|                                                 | 41,3                                                       | 37.9 35.6                       | 36.9 473          | 48.9                     | 48.4      | 48.0      | 4              | 44.0     | 38.5         | 37.7      |                      |         |  |
|                                                 | 38.2                                                       | 36.2 35.4                       | 38.4 47.0         | 43.7                     | 42.2      | 48.5      | 49.1           | 43.2     | 37.2         | 37.9      |                      |         |  |
|                                                 | 40.0                                                       | 10 71 0                         | 77.9 41.7         | • •                      | 74        | 2         |                | 40.7     | 79.0         |           |                      |         |  |
| Prioridade: 300 CR                              | +                                                          | 1                               | + +               | 0                        | 1         | +         | - <u>+</u> -   | "÷'      | +            | +         |                      |         |  |
| Grade Texto                                     | 38.9<br>+                                                  | 34.0 34.4                       | 37.6 37.5         | 28.5                     | 35.1      | 47.5<br>+ | 45.6           | 42.9     | 41.8<br>+    | 38.B<br>+ |                      |         |  |
| TIN Imagem                                      | 39.3                                                       | 35.0 35.3                       | 97.4 . 30.5       | 32.1                     | 37.2      | 45.6      | 50.3           | 36.6     | 42.5         | 41.9      |                      |         |  |
| Selecionar Consultar                            | 10.0                                                       | 10.1                            | 340 AV            | 1                        | 47.2      | 47.8      | 47.3           |          | 30.5         | 42.0      |                      |         |  |
| Ativar: @ 1 C 2 C 3 C 4 C 5                     | 400                                                        | *** /***                        |                   | <b>*</b> <sup>33,4</sup> | +42       | +         | ++             | τŗ,      | +            | +         |                      |         |  |
| Exabir: 2 3 4 5                                 | 40.6                                                       | 40.1 34.3                       | P.6 36.9          | 35.5                     | 43.5      | 42.0      | 45.3           | 46.8     | 42.0         | 42.0      |                      |         |  |
| Acoplar: 2 3 4 5                                | 41.3                                                       | 102 33.9                        | 38.0 36.8         | 36.2                     | 41.8      | 42.5      | 44.8           | 44.9     | 45.8         | 41.9      |                      |         |  |
| Ampliar: © 1 C 2 C 4 C 8                        | 40.9                                                       | 38.3 36.3                       | 38.6 36.1         | 35.9                     | 42.6      | 43.0      | 42.2           | 43.7     | 44.2         | 45.3      |                      |         |  |
|                                                 | 12.                                                        | - <u>+</u> - <u>b</u> + <u></u> | -1-1 OF           | 5410                     | -10       |           |                | 4        | +            | .1        | PI: KRIG_ANIS_argila | ı teste |  |

Figura 16. Mapa de distribuição de argila utilizando modelo anisotrópico.

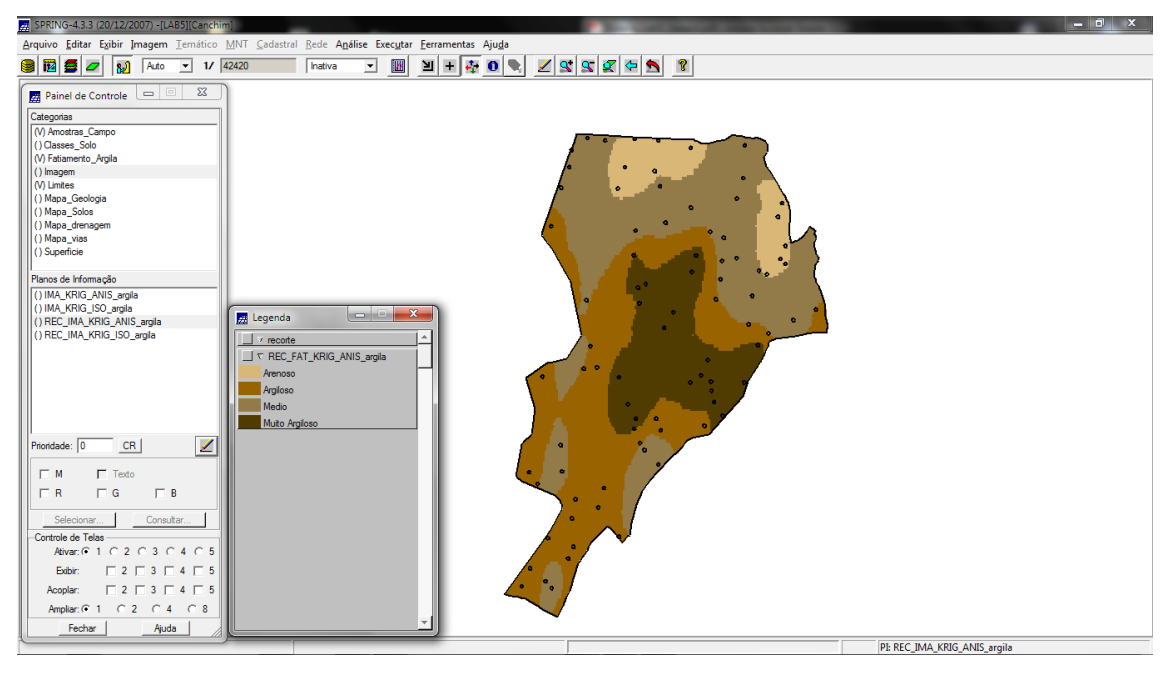

Figura 17. Teores de argila classificados.

### Exercício 5 – Computar o teor médio de argila para cada classe do solo

Nesta etapa computou-se o teor médio de argila para cada classe de solo, a partir das superfícies isotrópicas e anisotrópicas, e atualizou-se a tabela de atributos, para isso utilizou-se um script em LEGAL.

| SPRING-4.3.3 (20/12/2007) -[LAB5][Canchim]                                            |         |               | -        |             |                 | Construction of the local distance of the local distance of the lo |   |
|---------------------------------------------------------------------------------------|---------|---------------|----------|-------------|-----------------|----------------------------------------------------------------------------------------------------|---|
| quivo Editar Exibir Imagem Temático MNT Cadastral Rede Análise Executar Ferramentas A | Ajuda   |               |          |             |                 |                                                                                                    |   |
| 🔞 🚅 🗾 😥 Auto 💌 1/ 42420 Inativa 💌 🔢 🛨 🛟                                               | 0 💐 🗹   | S 2 2 4       | 5        | 8           |                 |                                                                                                    |   |
| Painel de Controle                                                                    | Tabelar | Tino Solos    |          |             |                 |                                                                                                    | X |
|                                                                                       | Tuberu. | 100_0000      |          |             |                 |                                                                                                    |   |
| () American Compo                                                                     | Arquivo | Mostrar Ajuda |          |             |                 |                                                                                                    | - |
| Gráfico                                                                               | NOME    | ROTULO AF     | REA F    | PERIMETRO   | TEOR_ARGILA_ISO | TEOR_ARGILA_AN                                                                                                    |   |
| Annulus                                                                               | 1 A     | A 80          | 370.34 1 | 1395.394043 | 30.595141       | 35.350831                                                                                                    |   |
| Arquivo                                                                               | 2 AQd   | AQd 32        | 72219. 1 | 17477.39453 | 13.881252       | 15.027424                                                                                                    |   |
|                                                                                       | 3 AR    | AR 71         | 682.26 1 | 1448.520508 | 45.591157       | 48.611153                                                                                                    |   |
| Scatter Plot                                                                          | 4 HAQ   | HAQ 56        | 4843.0 1 | 10592.86523 | 22.652064       | 22.682304                                                                                                    |   |
| 60                                                                                    | 5 HO    | HO 36         | 6193.7 5 | 5723.883789 | 21.414105       | 25.133529                                                                                                    |   |
|                                                                                       | 6 LEa1  | LEa1 35       | 4876.1 4 | 4247.094238 | 34.675764       | 32.596617                                                                                                    |   |
| <u>1</u> 55                                                                           | 7 LEa2  | LEa2 12       | 85648. 7 | 7550.580078 | 26.363898       | 27.677554                                                                                                    |   |
| 50                                                                                    | 8 LEa3  | LEa3 70       | 9710.0 7 | 7029.316895 | 22.418603       | 23.145547                                                                                                    |   |
|                                                                                       | 9 LEd1  | LEd1 95       | 5865.5 8 | 8742.685547 | 35.468718       | 36.639345                                                                                                    |   |
| R45                                                                                   | 10 LEd2 | LEd2 19       | 52525. 1 | 17373.08203 | 43.572013       | 42.461500                                                                                                    |   |
| 740                                                                                   | 11 LEd3 | LEd3 38       | 87722. 2 | 20300.21484 | 24.813226       | 25.381410                                                                                                    |   |
| A                                                                                     | 12 LEe  | LEe 16        | 8485.6 2 | 2847.727539 | 51.027205       | 47.683987                                                                                                    |   |
| R35                                                                                   | 13 LRd1 | LRd1 14       | 82600. 1 | 15086.88085 | 44.590682       | 39.758913                                                                                                    |   |
| G <sub>30</sub>                                                                       | 14 LRd2 | LRd2 13       | 59989. 8 | 8674.695313 | 46.024828       | 45.464240                                                                                                    |   |
| •                                                                                     | 15 LRd3 | LRd3 13       | 7398.9 2 | 2185.700928 | 54.284638       | 51.515428                                                                                                    |   |
| L 25                                                                                  | 16 LRd4 | LRd4 50       | 4212.3 7 | 7796.621582 | 40.513123       | 37.527336                                                                                                    |   |
| A <sub>20</sub>                                                                       | 17 LRd5 | LRd5 18       | 2801.2 1 | 1736.538208 | 50.958528       | 46.975182                                                                                                    |   |
|                                                                                       | 18 LRe  | LRe 12        | 3338.1 2 | 2534.555664 | 43.845620       | 40.894477                                                                                                    |   |
| A 15                                                                                  | 19 Lu   | Lu 19         | 7399.5 2 | 2171.041748 | 45.079712       | 47.631286                                                                                                    |   |
| N <sub>10</sub>                                                                       | 20 LVa1 | LVa1 16       | 6728.8 1 | 1712.438232 | 36.718980       | 37.990300                                                                                                    |   |
| 10                                                                                    | 21 LVa2 | LVa2 97       | 6134.4 5 | 5550.308105 | 38.290370       | 36.025427                                                                                                    |   |
| S 5                                                                                   | 22 LVd1 | LVd1 28       | 4002.0 4 | 4702.278809 | 35.296851       | 37.673129                                                                                                    |   |
|                                                                                       | 23 LVd2 | LVd2 12       | 03044. 1 | 10894.32812 | 36.375340       | 36.450239                                                                                                    |   |
| 0 10 20 30 40 50 60                                                                   | 24 LVd3 | LVd3 49       | 7323.9   | 6063.661133 | 32.921775       | 34.548579                                                                                                    |   |
|                                                                                       | 25 LVd4 | LVd4 25       | 79356. 2 | 20743.45312 | 36.213662       | 36.020395                                                                                                    |   |
| IEUR_ARGILA_ISU                                                                       | 26 P    | PVd 42        | 3258.1 3 | 3407.995117 | 36.661947       | 37.739835                                                                                                    |   |
|                                                                                       | 27 TRe1 | TRe1 81       | 0927.3 1 | 15372.86621 | 47.651065       | 46.591221                                                                                                    |   |
|                                                                                       | •       |               |          |             |                 |                                                                                                    | • |
| Fechar Ajuda                                                                          |         |               |          |             |                 |                                                                                                    |   |
|                                                                                       |         |               |          |             |                 |                                                                                                    |   |

Figura 18. Tabela de atributos atualizado.